# **User Manual**

## Preface

Thank you for purchasing our products!

This manual is about meter functions, settings, connection methods, operation flow, and methods to identify the faults. Please read this manual carefully before operating and using it correctly.

After reading it, please keep it properly in the place where you may read it any time for your reference.

## Note

Modification of this manual contents will not be notified as a result of some factors, such as function upgrading.

We try our best to guarantee that the manual content is accurate, if you find something wrong or incorrect, please contact us.

Any reprint and copy of the manual content are strictly prohibited either in whole or in part.

Version

IMQ70Z-EZ01g the first edition Jun. 2023

| CHAPT | ER 1 SAFETY INSTRUCTIONS                           | - 1 | - |
|-------|----------------------------------------------------|-----|---|
| 1.1   | Manufacturer's Safety Instructions                 | - 1 | - |
| 1.2   | Safety Instructions for Operators                  | - 3 | - |
| 1.3   | Transportation Guidance and Battery Handling       | - 3 | - |
| CHAPT | ER 2 EQUIPMENT INTRODUCTION                        | - 5 | - |
| 2.1   | Scope of Delivery                                  | - 5 | - |
| 2.2   | Name Plate                                         | - 6 | - |
| CHAPT | ER 3 INSTALLATION                                  | - 7 | - |
| 3.1   | Installation Tips                                  | - 7 | - |
| 3.2   | Storage                                            | - 7 | - |
| 3.3   | Installation Requirements                          | - 7 | - |
| 3.4   | Piping design.                                     | - 8 | - |
| 3.5   | Sensor installation process                        | 10  | - |
| 3.6   | Machinery installation                             | 14  | - |
| CHAPT | ER 4 ELECTRICAL CONNECTION                         | 17  | - |
| 4.1   | Safety Tips                                        | 17  | - |
| 4.2   | Connect Signal and Magnetic Field Current Cable    | 18  | - |
| 4.3   | Measurement Sensor Ground                          | 19  | - |
| 4.4   | Connection of output cables                        | 20  | - |
| CHAPT | ER 5 STARTUP                                       | 22  | - |
| 5.1   | Battery                                            | 22  | - |
| 5.2   | Converter startup                                  | 22  | - |
| CHAPT | ER 6 OPERATION                                     | 23  | - |
| 6.1   | Display and operation by                           | 23  | - |
| 6.2   | Infrared photosensitive function                   | 24  | - |
| 6.3   | Operating instruction                              | 25  | - |
| 6.4   | Configuration details                              | 30  | - |
| CHAPT | ER 7 FUNCTIONS                                     | 39  | - |
| 7.1   | Quick setup menu                                   | 39  | - |
| 7.2   | System information                                 | 40  | - |
| 7.3   | Calibration mode                                   | 41  | - |
| 7.4   | Display test screen                                | 41  | - |
| 7.5   | Pressure input                                     | 42  | - |
| 7.6   | Pulse/frequency output                             | 42  | - |
| 7.7   | Serial Communication                               | 44  | - |
| 7.8   | Firmware Upgrade Instructions                      | 46  | - |
| 7.9   | Operation instructions of flow correction function | 47  | - |
| 7.10  | Accumulated Report Description                     | 51  | - |
| 7.11  | System log description                             | 52  | - |
| CHAPT | ER 8 TECHNICAL PARAMETERS                          | 53  | - |
| 8.1   | Technical parameters                               | 53  | - |
| 8.2   | Accuracy                                           | 57  | _ |

## Chapter 1 Safety Instructions

## 1.1 Manufacturer's Safety Instructions

## **Copyright and Data Protection**

The content of this document has been checked carefully, but we do not guarantee that the contents are totally accurate, and it is in accordance with the latest version.

The contents and works of this document are under China's copyright protection. Materials from the third party have been marked. Any copy, processing and transmission of it out of the scope of copyright, in any forms, must get the written permission of the authors or the manufacturer.

Manufacturers always try to respect the copyrights of others and try to use their own works or works without authorization.

Personal data (such as name, address or E-mail address) used in manufacturer's documents, if possible, are conducted on a voluntary basis. Use of products and services, if possible, starts without having to provide personnel data. We remind you: data transmission on the Internet (such as communicating via email) may possibly meet security vulnerabilities. We can't give security guarantee that data will definitely not be obtained by a third party. Here, we are clearly against the third-party using contact data, within the scope of copyright notice obligation, to send advertising materials without any requirement.

## **Exemption Clause**

The manufacturer will not bear the responsibility for any forms of loss caused by using the product; these consequences include direct, indirect or accidental losses as well as these coming from punishment, but not limited to these consequences.

If the manufacturer has intentional behavior or gross negligence, the disclaimer is invalid. If it is not allowed to limit the product's self-assurance, nor is it allowed to waive or limit certain types of compensation, and these rights are suited for you as well as according to applicable laws, in this case the above disclaimer or limitations may partially or completely not apply to you.

For every purchase of products, they are applicable to product documentation and manufacturer's sale terms.

As for document contents including this disclaimer, the manufacturer reserves and has the right to modify at any time in any way for any reason without any notice in advance, and it will not bear the responsibility for the consequences coming out of any forms of change.

#### **Product Liability and Warranty**

The operator judges whether the flow meter serves the purpose and bear the responsibility for it. The manufacturer does not assume the consequences caused by operator's misuse of meter. Wrong installation and operation of flow meter (system) will lead to deprive of warranty rights. In addition, the corresponding 'standard sales terms' applies as well, and the clause is the basis of purchase contract.

## **Document Details**

In order to avoid harm or damage to the equipment when used improperly, please make sure reading the information in this document before using it. In addition, you must comply with national standards, safety regulations and accident prevention rules.

If you can't understand this document, please ask the manufacturer for help. The manufacturer will not take the responsibility for property loss or physical injuries due to misunderstanding of the information contained in the document.

This document will help you to establish favorable operating conditions so as to make sure that you use the equipment in a safe and effective way. In addition, something of particular attention and safety measures in the document are marked by the following marks.

## **Display Convention**

The following symbols will make it easier for you to use this document.

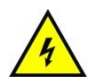

## Danger!

This symbol signifies related and important safety tips.

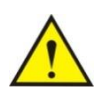

## Warning!

Such warnings must be paid attention to. Slight negligence may lead to serious health threat, and may damage the equipment itself or the operating factory facilities.

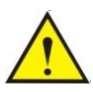

## Note!

Such warnings must be paid attention to. Any slight negligence may also lead to functional fault of the equipment itself.

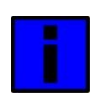

## Tips!

This symbol signifies related important information concerning operating instrument.

## 1.2 Safety Instructions for Operators

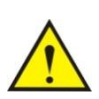

## Warning!

Only corresponding personnel who got trained and authorized is allowed to install, use, operate and maintain the equipment. This document will help you to establish favorable operating conditions so as to make sure that you use the equipment in a safe and effective way.

## 1.3 Transportation Guidance and Battery Handling

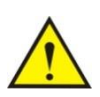

## Warning!

The electromagnetic water meter uses lithium batteries as the main power supply, which contains high energy and can pose potential hazards if not used properly.

## i

## Tips!

The manufacturer does not assume any responsibility for the consequences caused by improper use by users. Please comply with local laws and regulations for the transportation and use of batteries t.

## Chapter 2 Equipment Introduction

2.1 Scope of Delivery

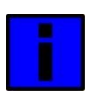

## Tips!

Please check whether the boxes are damaged or not, and whether they have been handled roughly or not. Please report the damage to the deliverer and the manufacturer.

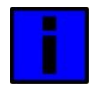

## Note!

Please check the packing list to make sure that all the goods you received are integrated.

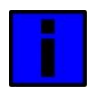

## Note!

Please check the name plate of the equipment, and confirm whether the power supply is the same as your order. If incorrect, please contact manufacturer or supplier.

## 2.2 Name Plate

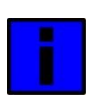

## Note!

Please check the name plate of the equipment and confirm whether the power supply is the same as your order and is correct. If incorrect, please contact the manufacturer.

LXE-5018073037 $Q_3 = 40m^3/h$ T50 $Q_3/Q_1 = 400$ E2,0 $Q_2/Q_1 = 1.6$ MAP16,  $\triangle$ p25Accuracy : 1%MAP16,  $\triangle$ p24

## **Chapter 3 Installation**

## 3.1 Installation Tips

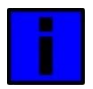

## Note!

Please check carefully whether the boxes are damaged .

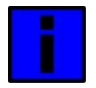

## Note!

Please check the packing list to make sure the goods that you receive is complete.

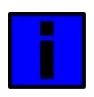

## Note!

Please check the instrument nameplate, and confirm the delivery item is same with your order. Check the nameplate voltage is correct. If not correct, please contact the manufacturer.

## 3.2 Storage

- The instrument should be stored in a dry and clean place.
- Avoid exposure in direct sunlight for long.
- Instrument should be stored in the original package.

## 3.3 Installation Requirements

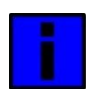

## Note!

In order to ensure the installation reliably , the following measures must be taken.

Enough space should be spared by its side

Converter shouldn't be suffered by violent vibration

## 3.4 Piping design

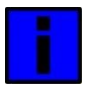

## Note!

The following considerations are taken into account in piping design:

1. place:

The electromagnetic water meter should be installed in a dry and ventilated place.

Electromagnetic water meter should avoid sun exposure and rain, when installed in the open air, there should be protection against rain and sun protection facilities. The environment temperature is between - 20 °C  $\sim$  +

60 °C.

The electromagnetic water meter should avoid being installed in places with large temperature changes and exposed to high temperature radiation of the equipment. If necessary, it should be insulated and ventilated.

The electromagnetic water meter should avoid being installed in the environment containing corrosive gas. When installation is necessary, ventilation and anti-corrosion measures should be taken.

The installation site of the electromagnetic water meter should avoid strong vibration as far as possible. For example, the vibration of the pipe is large, and there should be a fixed pipe bracket on both sides of the electromagnetic water meter.

The sensor part of the electromagnetic water meter with IP68(3 meters under water) protection level can be placed in water. The electromagnetic water meter with protection class IP65 shall not be immersed in water and installed in the open air.

2. Avoid magnetic field interference:

The electromagnetic water meter should not be installed near motors, transformers or other power sources that may cause electromagnetic interference. Electromagnetic water meter should not be installed near the converter or get power from the converter distribution cabinet to avoid interference

3. straight pipe section:

In order to ensure the measurement accuracy of the flow meter, it is recommended that the length of the upstream straight pipe segment of the sensor should be at least 5 times the pipe diameter (5D) and the length of the downstream straight pipe segment should be at least 3 times the pipe diameter (3D). (see figure 9and figure 10).

4. maintenance space:

For the convenience of installation, maintenance and maintenance, sufficient installation space is required around the electromagnetic water meter.

5. A pipeline in which flow interruption is not allowed in the process:

The by-pass pipe and cleaning port should be added in the installation of electromagnetic flow timing, as shown in figure 11. This device can guarantee the continuous operation of the equipment system when the

meter is out of use.

6. Support of electromagnetic water meter:

Do not install the electromagnetic water meter in isolation on the freely vibrating pipe, use an installation base to fix the measuring pipe. When the electromagnetic water meter needs to be installed in the ground, supports should be set in both the inlet and outlet pipelines, and metal protective plates should be installed on the top of the water meter.

## Straight pipe length requirements

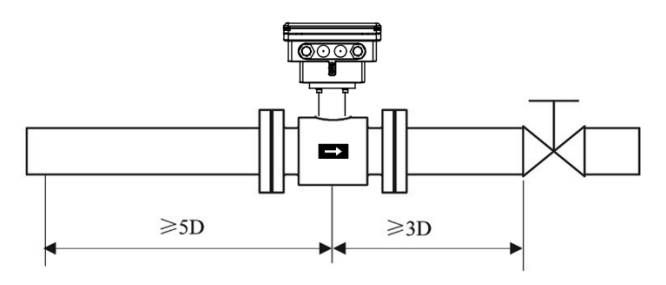

figure 4

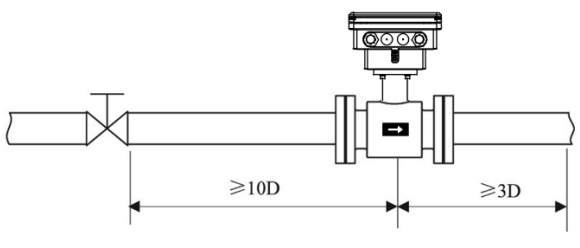

figure 5

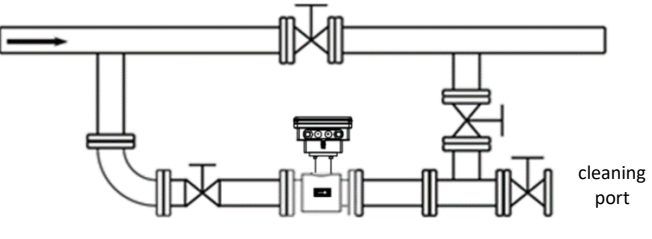

figure 6

## 3.5 Sensor installation process

This water meter can be set to automatically detect the positive and negative flow direction. The flow arrow on the sensor housing is the positive flow direction specified by the manufacturer. Generally, when installing the instrument, the user should keep the flow arrow in line with the field process flow.

## Preferred position for electromagnetic water meter installation

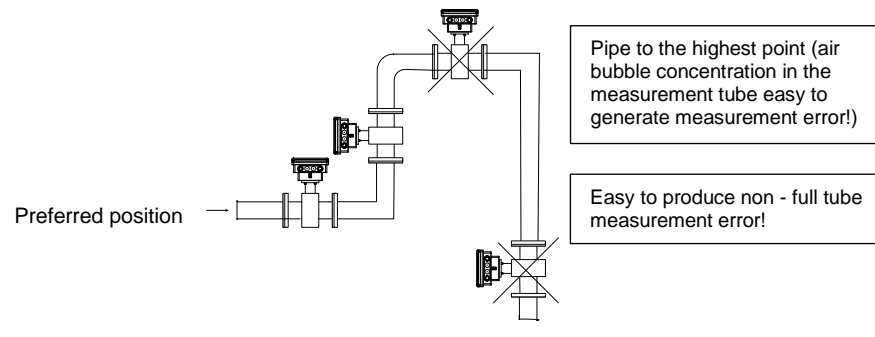

## Installation direction of electromagnetic water meter and installation direction of sensor electrode

Sensors can be installed horizontally and vertically. Sensors in a horizontal when installation should make electrodes in a horizontal position, in this way, once the medium containing bubbles or precipitation, bubble not adsorption in the vicinity of the electrode, converter signal side open, also won't cover the precipitation electrode, the phenomenon such as zero drift.

## **Recommended mounting position**

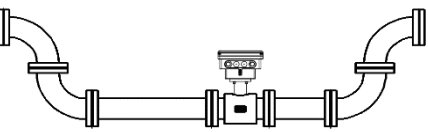

For liquid containing solid particles or the slurry suggestion vertical installation of electromagnetic water meter, a can prevent the phase separation of measured medium, the second lining wear can make the sensor is evener, three impurities were not able to measure the sediment at the bottom of the tube. The flow direction must be ensured from the bottom up to ensure that the sensor

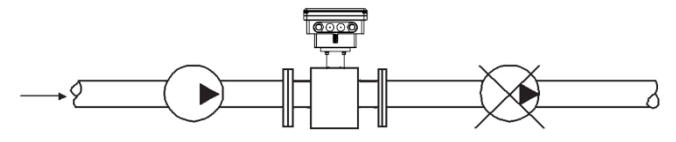

Figure: Electromagnetic water meters cannot be installed on the suction side of the pump to prevent the negative pressure produced by vacuum.

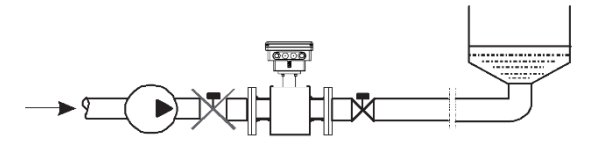

Installation that downstream of the sensor has the back pressure.

he electromagnetic water meter shall be installed in the bottom section

(lower

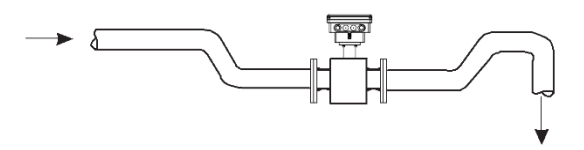

part of the pipe) of the open-drain pipe.

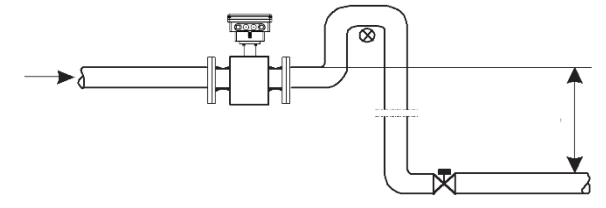

ir valves shall be installed downstream of the electromagnetic water meter

where the pipe drop exceeds 5 meters

## **Technical parameters**

#### no bubbles in the pipe

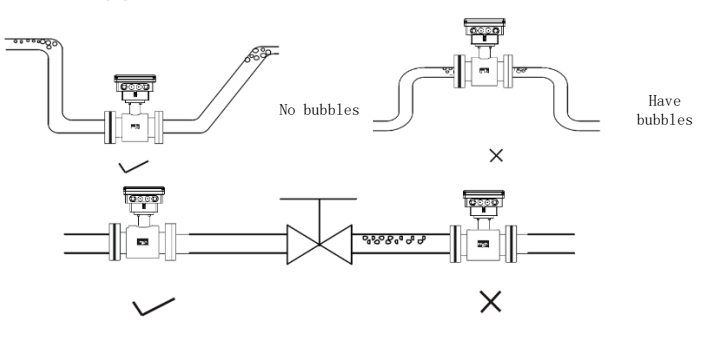

No bubbles

Have bubbles

The piping design shall ensure that no gas is separated from the liquid The water meter should be installed upstream of the valve because the pressure in the pipe will be reduced due to the action of the valve, resulting in bubbles At the same time, instruments should be installed in the lower section to reduce the influence of entrained air bubbles on the measurement

#### Liquid conductivity

Do not install electromagnetic flow meters in areas with extremely uneven liquid conductivity. Injecting chemical substances upstream of the instrument can easily lead to uneven liquid conductivity, which can seriously interfere with the flow indication of the instrument. In this case, it is recommended to inject chemicals downstream of the instrument; If it is necessary to inject chemical substances upstream of the instrument, it is necessary to ensure that the upstream straight pipe section has a minimum diameter of 30 times, ensuring that the liquid is fully mixed.

### Grounding

Because the induction signal voltage of electromagnetic flow meters is very small and easily affected by external noise or other electromagnetic signals, electromagnetic flow meters need to be grounded in many situations. Its function is to form an internal space that shields against external interference through the grounding of the flow meter casing, thereby improving measurement accuracy.

## Dimensions

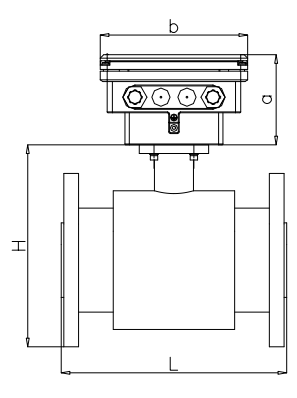

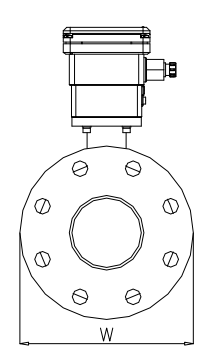

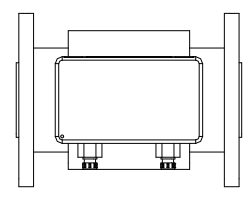

 $\begin{array}{l} a=104 \mbox{ mm} \\ b=170 \mbox{ mm} \end{array}$ 

| Nominal            | Size [mm] |     |     |  |  |
|--------------------|-----------|-----|-----|--|--|
| Diameter<br>DN[mm] | L         | н   | w   |  |  |
| 50                 | 200       | 195 | 165 |  |  |
| 80                 | 250       | 200 | 200 |  |  |
| 100                | 250       | 220 | 220 |  |  |
| 150                | 298       | 285 | 285 |  |  |
| 200                | 348       | 340 | 340 |  |  |
| 250                | 450       | 390 | 390 |  |  |
| 300                | 492       | 445 | 445 |  |  |

## 3.6 Machinery installation

#### Installation of water meter pipelines

1.Before installing the water meter, the pipeline should be calibrated to ensure that the meter's diameter has a good coaxial degree with the user's pipeline. For sensors with nominal through-diameter under 50mm, the axis of the sensor shall not exceed 1.5mm on the high side, the nominal through-diameter between 65-300mm shall not exceed 2mm, and the nominal through-diameter between 350mm and above shall not exceed 4mm.

2. The newly installed pipe usually has foreign matter (such as welding slag). Before installing the water meter, the sundries should be washed away, which can not only prevent the lining from being damaged, but also prevent the measurement error caused by the foreign matter passing through the measuring tube during the measurement period.

#### matters needing attention

Operating instructions:

(1) Be careful not to damage the instrument when unpacking. It is best not to unpack before transportation to the installation site to avoid damaging the instrument. When lifting the instrument, use a mounting ring and do not use a rod or rope to pass through the sensor measuring tube to lift the instrument. The correct lifting method is shown in the figure below.

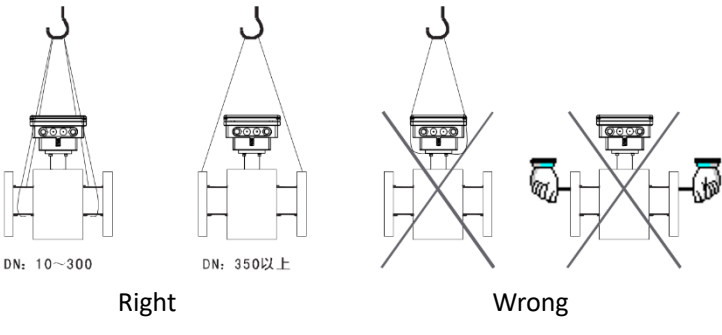

#### Installation of water meter pipe

(2) Preventing instruments from vibration

Prevent heavy falls and pressure on the instrument, especially the surface of the flange, which may damage the lining and prevent the instrument from working properly.

#### (3) Flange surface protection

After unpacking the instrument, attention should be paid to the protection of the flange. The flange should not be placed on the ground without a gasket or other uneven plates at will

#### (4) Junction box

Do not open the junction box cover before conducting electrical wiring. After the wiring is completed, please pour the special junction box sealant configured by our company into the junction box as soon as possible, cover the junction box cover, and tighten the screws to ensure its sealing.

If the electromagnetic water meter is selected with a protection level of IP68, the instrument has been waterproof and sealed before leaving the factory.

#### (5) Long term non use

After the instrument is installed, long-term non use should be avoided. If the instrument is not used for a long period of time, the following measures must be taken:

A. Check the sealing of the end cover and wiring port to ensure that moisture and water do not enter the instrument.

B. Regular inspections. Check the measures mentioned above and the condition inside the junction box at least once a year. When there is a possibility of water immersion in the instrument (such as after heavy rain), the instrument should be checked immediately.

## Installation of water meters

(1) Installation direction

The flow direction of the measured fluid should be consistent with the flow direction markings on the water meter.

(2) The flange gaskets installed between the flanges should have good corrosion resistance and should not extend into the interior of the pipeline.

(3) When welding or flame cutting the pipeline adjacent to the sensor, isolation measures should be taken to prevent the lining from being deformed due to heat.

(4) If installed in a negative well or immersed in water for operation, the sensor junction box must be sealed with sealant after system installation and debugging. (If the protection level of the electromagnetic water meter is IP68 when selecting, the instrument has been waterproof and sealed before leaving the factory.)

(5) During on-site installation, bolts are used to connect the flange on the sensor to the flange on the pipeline. The bolts and nuts of the instrument are tightened, and their threads should be intact and well lubricated; Use both flat and spring washers together. Torque wrench shall be used to fasten bolts according to flange size and torque. In daily use, bolts should be tightened regularly to

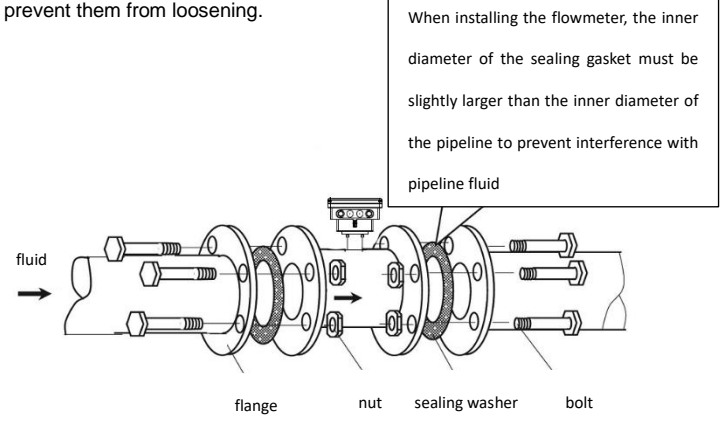

## **Chapter 4 Electrical Connection**

## 4.1 Safety Tips

## Danger!

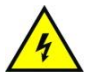

Only when power is switched off, can we do all the work about electrical connections. Please pay all attention to the power supply on the name plate!

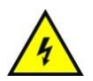

## Danger!

Please observe national installation regulations

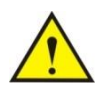

## Danger!

Please strictly observe local occupational health and safety regulations. Only those who have got properly trained are allowed to operate on the electrical equipment.

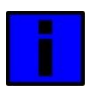

## Tips!

Please check the name plate of the equipment, and confirm whether the supply is the same as your order.Check whether voltage and E-supply on

the nameplate is correct. If incorrect, please contact manufacturers.

4.2 Connect Signal and Magnetic Field Current Cable

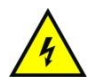

## Danger!

Only when power is cut off can you connect signal and magnetic field current conductor.

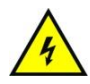

## Danger!

The equipment must be grounded in accordance with regulations so as to protect the operator from electrical shock.

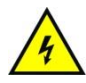

## Danger!

In case that equipment be used in explosion danger areas, special notes are given to explosion-proof instructions for safety tips.

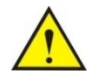

## Warning!

Please strictly observe local occupational health and safety regulations. Only those who have got properly trained are allowed to operate on the electrical equipment.

## 4.3 Measurement Sensor Ground

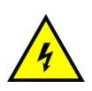

## Danger!

There allows no permission of potential difference between measurement sensor and housing or converter protection ground.

- Measurement sensor must be fully grounded
- Grounding conductor should not transfer any disturbing voltage.
- Grounding conductor is not allowed to be connected to other electrical equipment at the same time.

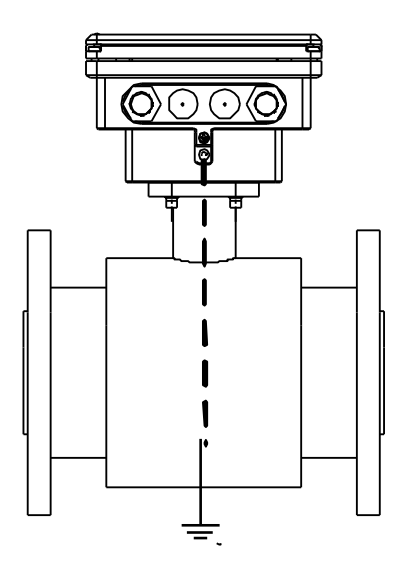

## 4.4 Connection of output cables

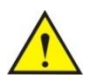

## Warning!

Only personnel who have received corresponding training and authorization are allowed to install, use, and operate the machine for maintenance. This document will help you establish operating conditions, which will ensure your safe and effective use of the instrum.

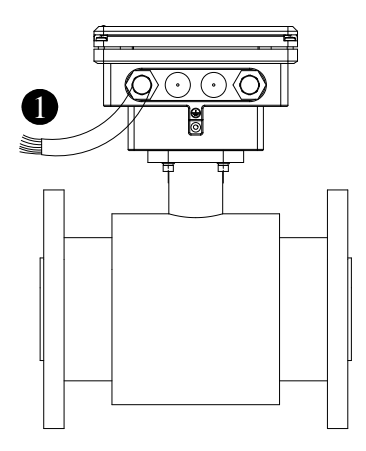

①: Output cable with color

If the output function is ordered, the wiring instructions for the output cable are as follows:

| colour | function                            | notes                        |
|--------|-------------------------------------|------------------------------|
| red    | External power supply positive pole | Input voltage: 6V-25V        |
| black  | External power supply negative pole | It can also be used as a 485 |
|        |                                     | signal ground                |
| orange | Pulse output positive               |                              |
| yellow | Pulse output negative               |                              |
| blue   | 485A                                |                              |
| brown  | 485B                                |                              |

## Communication output

- 485A, 485B: 485 serial communication output.
- 485 signal ground: black wire, used as an external power supply negative pole, can also be used as a 485 serial communication ground.
- Protocol: ModBus RTU.

### Passive pulse/frequency output

- f ≤ 1500HZ,I ≤ 10mA, V: 12-24V
- Output electrical isolation: photoelectric isolation, isolation voltage:>1000VDC
- scale:

Frequency output: default frequency of 1KHz corresponds to the upper limit of the flow range

- Pulse output: Each pulse corresponds to the volume of flow (configurable), output pulse width: 0.1ms~100ms, duty cycle 1:1, Fmax<=1500 cp/s;</li>
- Wiring schematic diagram:

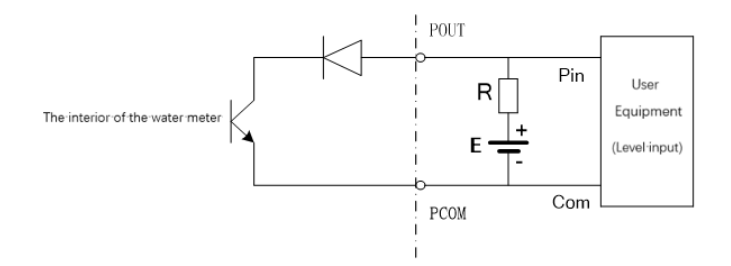

Additional remarks : pulse output for OC gate output, need external power supply. General counter all wear resistance, signal can be directly connected to the counter.

Manufacturer recommendations: upper pull resistance R is recommended to use 2 k, 0.5 W resistor, another power E recommended 24 v dc power supply.

## Chapter 5 Startup

## 5.1 Battery

Each electromagnetic water meter contains up to three pairs of unused batteries, and the batteries are already connected by the manufacturer.

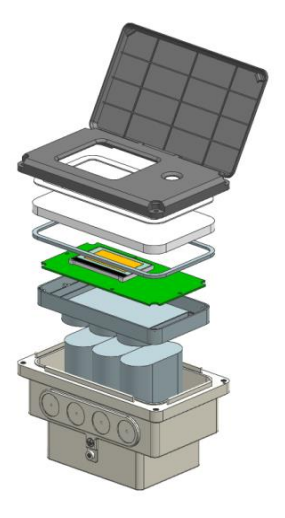

## 5.2 Converter startup

Measuring instrument consists of measuring sensor and signal converter, the supply has been already in a state of putting-in-service.

All the operation data and engineering contents have been set according to customer order. It will have a self-check after turning on the power supply. After that, measuring instrument will immediately begin to measure and display the current values.

Startup picture

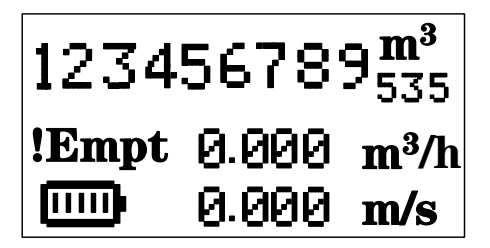

## **Chapter 6 Operation**

6.1 Display and operation by

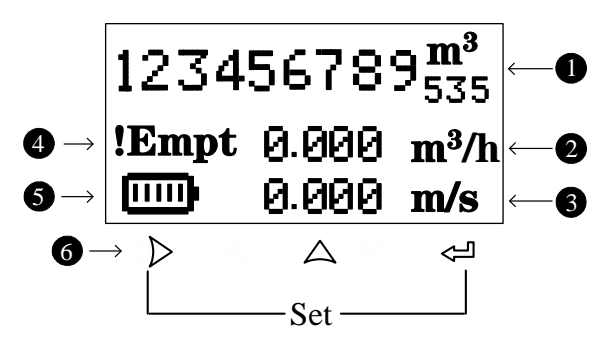

- 1. Accumulated total amount
- 2. Instantaneous flow rate and unit
- 3. Instantaneous flow rate and unit
- 4. System alarm information
- 5. Battery level

| Signal         | Measuring<br>Mode                 | Menu<br>Mode                 | Function<br>Mode | Data Mode           |
|----------------|-----------------------------------|------------------------------|------------------|---------------------|
| >              | -                                 | switch<br>menu<br>categories | -                | Data right<br>shift |
| Ŷ              | Switch<br>accumulati<br>ve amount | Switch<br>menu<br>subclass   | confirmation     | Confirm<br>data     |
| Δ              | -                                 | -                            | selection        | Change<br>data      |
| 》 <sub>+</sub> | Enter menu                        | Exit menu                    | -                | -                   |

6. Capacitive touch button/magnetic control button

Note: The capacitive touch button is usually in sleep mode. Before operation, it is necessary to long press any button for more than 3 seconds to wake up the button function.

## 6.2 Infrared photosensitive function

The instrument is equipped with a light sensor, which turns off the screen display when the meter cover is closed, reducing power consumption. When opening the watch cover, if the surrounding light is dim, the screen may still be closed, and tools such as a flashlight can be used to increase the brightness of the light.

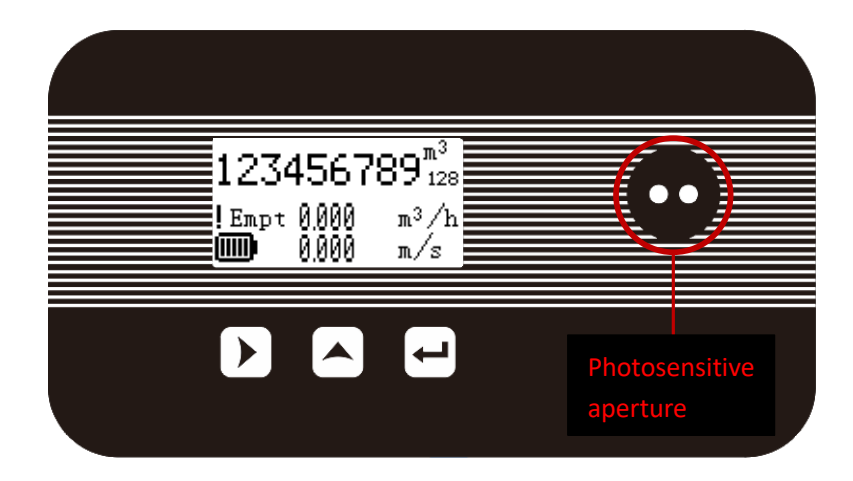

## 6.3 Operating instruction

## Parameter selection and adjustment

Press  $\checkmark$  and  $\backsim$  together , enter into parameter setting interface .

Password need to be input by then

Initial users password: 200000 (used for modifying the user level parameter ) Initial manufacture password:100000 (used for modifying the manufacture level parameter)

Initial manufacture password:300000 (to set up parameter quickly )

## Pressure password:202000(to set up pressure)

After entering the configuration parameters , the parameters can be modified by the following operation :

User can conduct the switch operation in the menu by pressing the  $\checkmark$  button , switch among the parameter

menu by pressing the  $<\!\!\!<\!\!\!$  button, and store a modified parameter value at the same time , adjust the parameter value by pressing the  $\land$  and  $\checkmark$  buttons.

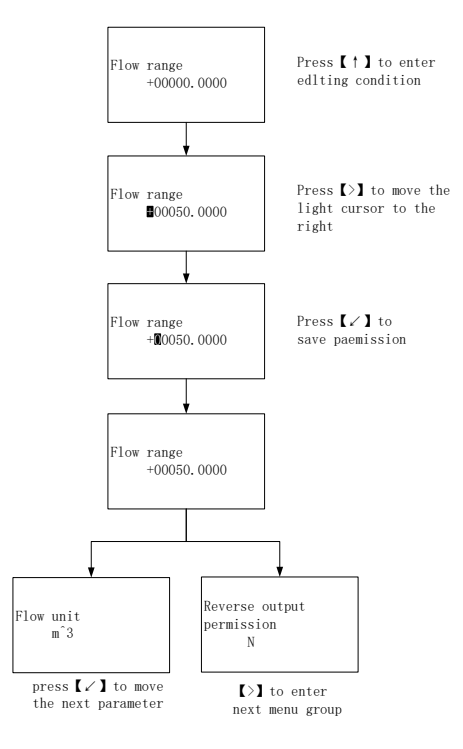

#### Measurement screen

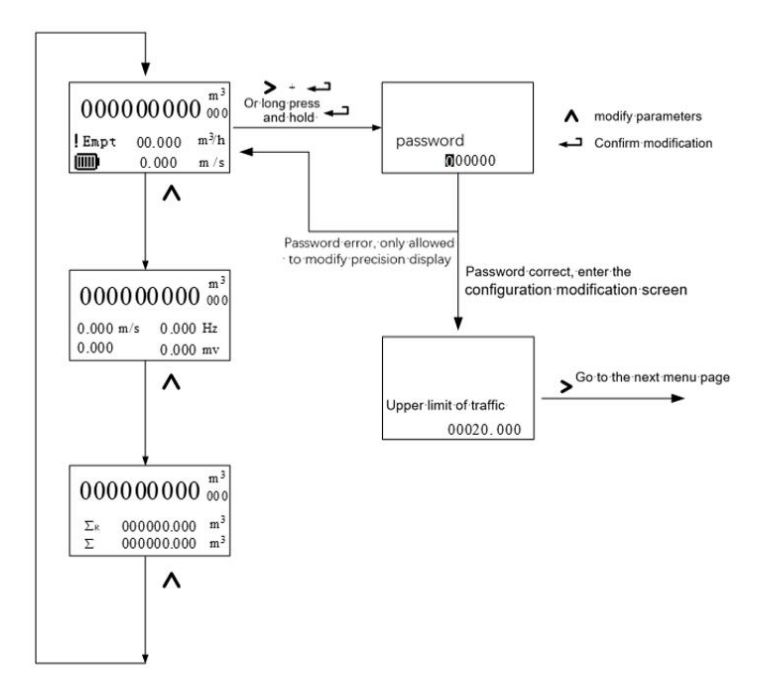

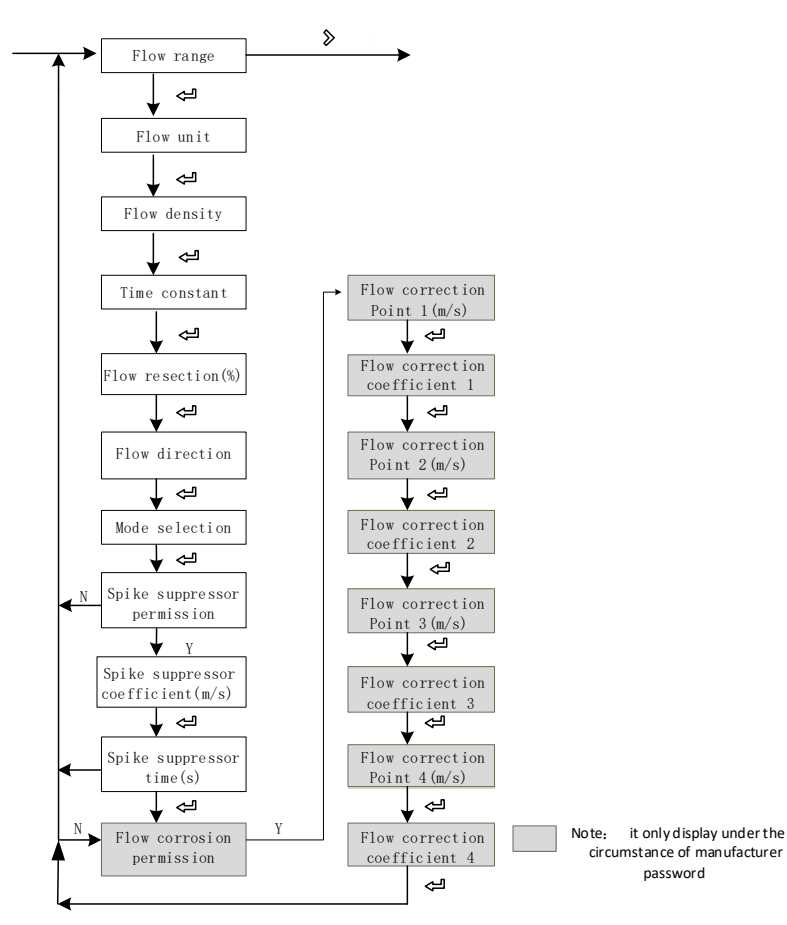

## **Traffic Settings Menu**

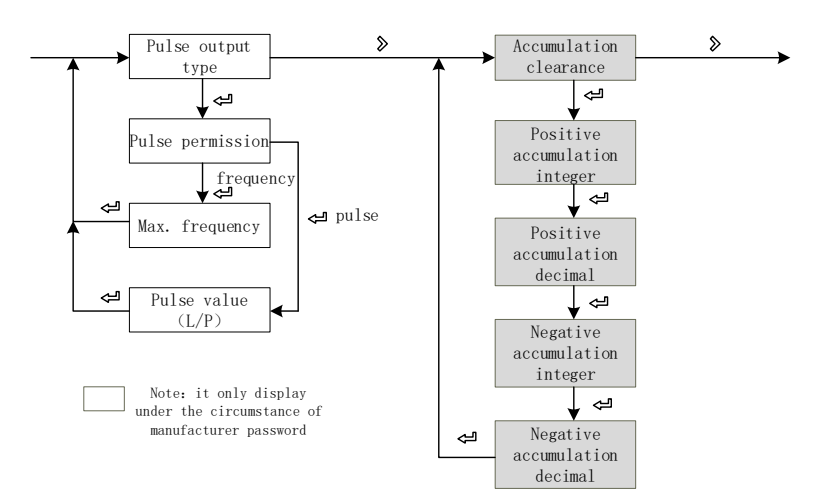

### Pulse output and total set menu

System function, empty pipe function, sensors function, test function setup

#### menu

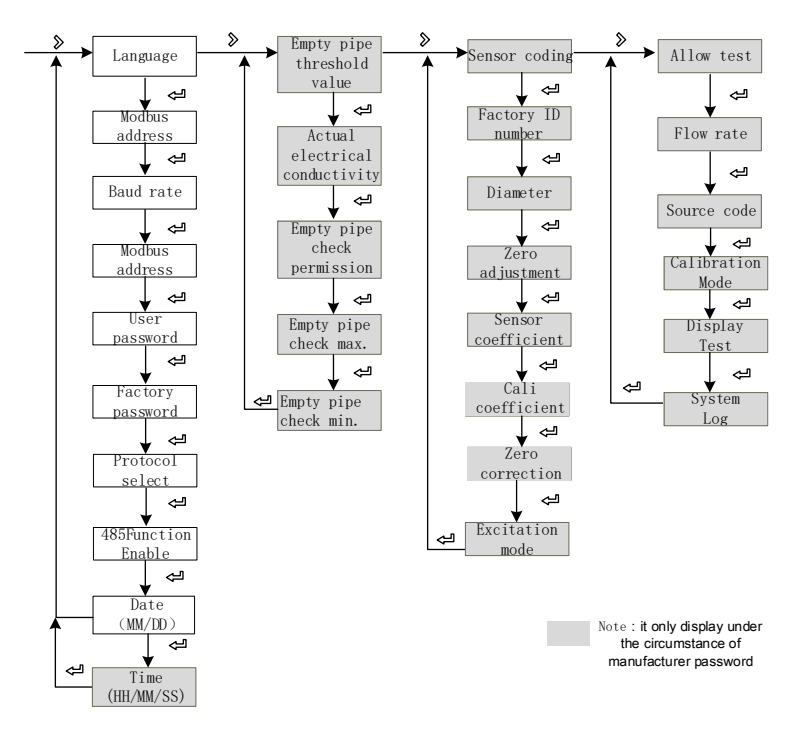

## 6.4 Configuration details

| NO. | Parameter                                                                                      | Setting mode                                                                        | Password level            | Parameter range           | Default      |  |  |  |
|-----|------------------------------------------------------------------------------------------------|-------------------------------------------------------------------------------------|---------------------------|---------------------------|--------------|--|--|--|
|     |                                                                                                | 1-F                                                                                 | low rate                  |                           |              |  |  |  |
|     | Flow range                                                                                     | Figure                                                                              | User                      | 0-99999                   | 35.000       |  |  |  |
| 1-0 | Set the maximum                                                                                | flow limit value. U                                                                 | sed to calculate the      | e frequency, output cu    | ırrent limit |  |  |  |
|     | calculation; Alarm t                                                                           | hreshold calculatior                                                                | n, etc                    |                           |              |  |  |  |
|     |                                                                                                |                                                                                     |                           | L、m³、Kg、t、                | m³/h         |  |  |  |
|     | Flow unit                                                                                      | Option                                                                              | User                      | gal、Igal                  |              |  |  |  |
| 1-1 |                                                                                                |                                                                                     |                           | /s、min、h                  |              |  |  |  |
|     | Choose L, m <sup>3</sup> , gal,                                                                | Igal such as volume                                                                 | e unit, the density wi    | Il not participate in cal | culation;    |  |  |  |
|     | Choose Kg, t, such                                                                             | as mass unit, need                                                                  | l to cooperate with 1     | -2 density parameter.     |              |  |  |  |
|     | Fluid density                                                                                  | Figure                                                                              | User                      | 0.000-99.000              | 1.000        |  |  |  |
| 1-2 | Used to calculate the                                                                          | ne mass flow rate, C                                                                | $QM = \rho V_M$ when flow | volume unit is volume     | unit t, this |  |  |  |
|     | parameter will not be displayed. Density of the unit : g/cm <sup>3</sup>                       |                                                                                     |                           |                           |              |  |  |  |
|     | Time constant                                                                                  | Figure                                                                              | User                      | 0-99S                     | 2s           |  |  |  |
| 1-3 | Damping coefficient of the filter, select the parameters of the selected period of time as the |                                                                                     |                           |                           |              |  |  |  |
|     | average of the insta                                                                           | antaneous flow                                                                      |                           |                           |              |  |  |  |
|     | Flow resection                                                                                 | Figure                                                                              | User                      | 0-10%                     | 1%           |  |  |  |
| 1-4 | Flow volume is regarded as zero if it is below the setting value                               |                                                                                     |                           |                           |              |  |  |  |
|     | Zero means not remove                                                                          |                                                                                     |                           |                           |              |  |  |  |
|     | Flow direction                                                                                 |                                                                                     |                           | Positive,                 |              |  |  |  |
|     |                                                                                                | Option                                                                              | User                      | Negative                  | Positive     |  |  |  |
| 1-5 | Used to change the direction of flow, when the user signal lines negative pole and positive    |                                                                                     |                           |                           |              |  |  |  |
|     | pole are reverse connection, or reverse sensor installation, use this feature                  |                                                                                     |                           |                           |              |  |  |  |
|     |                                                                                                |                                                                                     |                           | Positive,Negative         |              |  |  |  |
|     | Mode selection                                                                                 | Option                                                                              | User                      | Bidirection               | positive     |  |  |  |
| 1-6 | Set the direction of the flow measurement, forward direction indicates only for forward        |                                                                                     |                           |                           |              |  |  |  |
|     | direction measuren                                                                             | direction measurement flow, reverse indicate only measure the reverse flow, two-way |                           |                           |              |  |  |  |
|     | indicate two-way flo                                                                           | ow measurement                                                                      |                           |                           |              |  |  |  |
|     | spike suppressor                                                                               | Ontion                                                                              | Lloor                     | Y N                       | N            |  |  |  |
|     | permission                                                                                     | Option                                                                              | User                      | T, N                      | IN           |  |  |  |
|     | Indicate whether to                                                                            | enable peak inhibit                                                                 | ion function, this fur    | nction is applied to the  | operation    |  |  |  |
| 1-7 | condition of the larg                                                                          | ger jamming signal ,                                                                | is used to filter the     | jamming signal.When       | set to N     |  |  |  |
|     | doesn't show 1-8, 1                                                                            | I-9 configuration sci                                                               | reen.When the rang        | e of the signal pulse is  | greater      |  |  |  |
|     | than 1-8 sets parar                                                                            | neters and the time                                                                 | duration is less than     | n 1-9 set time, the syst  | em will      |  |  |  |
|     | consider it an interference signal and will not display and measure .                          |                                                                                     |                           |                           |              |  |  |  |

| 1-8  | spike suppressor<br>coefficient                                                          | Figure                 | User                    | 0.01-0.8m/s               | 0.8         |  |  |
|------|------------------------------------------------------------------------------------------|------------------------|-------------------------|---------------------------|-------------|--|--|
|      | The peak amplitude (it is not shown when peak inhibition allows configuration closing )  |                        |                         |                           |             |  |  |
| 1-9  | spike suppressor<br>time                                                                 | Option                 | User                    | 0-3s                      | 1           |  |  |
|      | Peak duration time                                                                       | (it is not shown whe   | n peak inhibition all   | ows configuration closi   | ng)         |  |  |
|      | Flow correction permission                                                               | Option                 | User                    | Y, N                      | Ν           |  |  |
|      | Indicates whether t                                                                      | he non-linear correc   | ction function for trat | fic is enabled.           |             |  |  |
|      | In principle, it is use                                                                  | ed for linear adjustm  | nent below low flow     | rate (0.5m/s),            |             |  |  |
|      | This function is des                                                                     | igned with 4 stages    | of correction, divide   | ed into 4 flow velocity p | oints and   |  |  |
|      | 4 correction coeffic                                                                     | ients.                 |                         |                           |             |  |  |
|      | The flow rate corres                                                                     | sponding to the cor    | rection point must m    | eet:                      |             |  |  |
|      | Correction point 1                                                                       | ≥ Correction point     | 2 ≥ Correction poir     | nt 3 ≥ Correction poin    | t4 ≥ 0.     |  |  |
|      | The correction calc                                                                      | ulation is carried ou  | it on the original sen  | sor flow coefficient cur  | ve,         |  |  |
|      | therefore, the non-l                                                                     | inear correction fun   | ction should be turn    | ed off first and the sen  | sor         |  |  |
|      | coefficient should b                                                                     | e marked. Then all     | ow the non-linear co    | rrection function to set  |             |  |  |
|      | correction coefficien                                                                    | nts based on the ma    | arked sensor nonline    | earity and perform seg    | mented      |  |  |
|      | The entries of flow we                                                                   | enicient is set appro  | opriately, there is no  | need to recalibrate.      |             |  |  |
|      | I he original flow velocity in the formula is the actual standard flow velocity, and the |                        |                         |                           |             |  |  |
| 1-10 | corrected now velocity is called the corrected now velocity. The corrected calculation   |                        |                         |                           |             |  |  |
|      | In the range of correction point 1>original flow rate $\geq$ correction point 2:         |                        |                         |                           |             |  |  |
|      | Corrected flow rate=correction coefficient 1 × Original flow rate;                       |                        |                         |                           |             |  |  |
|      | In the range of correction point 2>original flow rate $\geq$ correction point 3;         |                        |                         |                           |             |  |  |
|      | Corrected flow rate=correction coefficient 2 × Original flow rate;                       |                        |                         |                           |             |  |  |
|      | In the range of correction point 3>original flow rate $\geq$ correction point 4;         |                        |                         |                           |             |  |  |
|      | Corre                                                                                    | cted flow rate=corr    | ection coefficient 3 >  | Original flow rate;       |             |  |  |
|      | In the range of correction point 4>original flow rate $\geq 0$ ;                         |                        |                         |                           |             |  |  |
|      | Co                                                                                       | rrected flow rate=co   | prrection factor 4 × C  | Driginal flow rate;       |             |  |  |
|      | Note: When setting                                                                       | correction points, t   | he following relation   | ship should be mainta     | ned:        |  |  |
|      | Correction point 1>                                                                      | Correction point 2>    | Correction point 3>0    | Correction point 4>0      |             |  |  |
|      | The intermediate v                                                                       | alue of the correcti   | on coefficient is 1.0   | 0000. If the coefficient  | is greater  |  |  |
|      | than 1, the flow velo                                                                    | ocity will be correcte | ed for higher values,   | and if the coefficient is | s less than |  |  |
|      | 1, the flow velocity                                                                     | will be corrected for  | lower values.           | r                         |             |  |  |
| 1-11 | Flow correction<br>point 1                                                               | Figure                 | Factory                 | 0.0-99.999                | 0           |  |  |
|      | Flow rate modified                                                                       | point 1, when The f    | low rate function shu   | ut down , this paramete   | er does     |  |  |

|      | not display.                                                                                            |                                                                                                    |                        |                         |             |  |  |  |
|------|----------------------------------------------------------------------------------------------------|----------------------------------------------------------------------------------------------------|------------------------|-------------------------|-------------|--|--|--|
|      | Flow correction<br>coefficient 1                                                                        | Figure                                                                                                  | Factory                | 0.0-99.999              | 1.000       |  |  |  |
| 1-12 | Flow rate correctior not display.                                                                       | n factor 1, when The                                                                                    | e flow rate function s | hut down , this param   | eter does   |  |  |  |
|      | flow correction point 2                                                                                 | Figure                                                                                                  | Factory                | 0.0-99.999              | 0           |  |  |  |
| 1-13 | Flow rate modified display.                                                                             | point 2, when The fl                                                                                    | ow rate function shu   | it down , this paramete | er does not |  |  |  |
|      | Flow correction coefficient 2                                                                           | Figure                                                                                                  | Factory                | 0.0-99.999              | 1.000       |  |  |  |
| 1-14 | Flow rate correction not display.                                                                       | Flow rate correction factor 2, when The flow rate function shut down , this parameter does not display. |                        |                         |             |  |  |  |
|      | Flow correction point 3                                                                                 | Figure                                                                                                  | Factory                | 0.0-99.999              | 0           |  |  |  |
| 1-15 | Flow rate modified point 3, when The flow rate function shut down , this parameter does not display.    |                                                                                                    |                        |                         |             |  |  |  |
|      | Flow correction<br>coefficient 3                                                                        | Figure                                                                                                  | Factory                | 0.0-99.999              | 1.000       |  |  |  |
| 1-16 | Flow rate correction factor 3, when The flow rate function shut down , this parameter does not display. |                                                                                                    |                        |                         |             |  |  |  |
|      | Flow correction point 4                                                                                 | Figure                                                                                                  | Factory                | 0.0-99.999              | 0           |  |  |  |
| 1-17 | Flow rate modified point 4, when The flow rate function shut down , this parameter does not display.    |                                                                                                    |                        |                         |             |  |  |  |
|      | Flow correction<br>coefficient 4                                                                        | Figure                                                                                                  | Factory                | 0.0-99.999              | 1.000       |  |  |  |
| 1-18 | Flow rate correction factor 4, when The flow rate function shut down , this parameter does not display. |                                                                                                    |                        |                         |             |  |  |  |
|      | Used to set the upp<br>velocity is 12m / s.                                                             | er limit absolute va                                                                                    | lue of the measured    | flow rate. The default  | flow        |  |  |  |
|      | Display the current                                                                                     | Display the current output of current value(mA)                                                         |                        |                         |             |  |  |  |

| 3- Pulse/frequency/alarm output |                                                                                                    |              |              |                                           |               |  |  |
|---------------------------------|----------------------------------------------------------------------------------------------------|--------------|--------------|-------------------------------------------|---------------|--|--|
| 3-0                             | Pulse output type                                                                                                    | Option       | User         | Frequency、<br>Pulse、Alarm<br>(integrated) | Freque<br>ncy |  |  |
|                                 | Optional frequency ,pulse                                                                                                    | equivalent/a | larm output. |                                           |               |  |  |
| 3-1                             | Pulse permission                                                                                                    | Option       | User         | High level、Low<br>level                   | High<br>level |  |  |
|                                 | Optional High level and Low level output.                                                                                      |              |              |                                           |               |  |  |
|                                 | Max. frequency                                                                                                    | Figure       | User         | 0-5000                                    | 2000          |  |  |
| 3-2                             | Set the corresponding value of the instantaneous flow upper limit ; when select for frequency output , this parameter display. |              |              |                                           |               |  |  |
|                                 | Pulse value (L/P)                                                                                                    | Option       | User         | 0.001-999.999                             | 1.0           |  |  |
| 3-3                             | Set the cumulant that each pulse stand for ; When selecting is the pulse output, this parameter display.                       |              |              |                                           |               |  |  |
|                                 | The OC status can be selected, and the default is active.                                                                      |              |              |                                           |               |  |  |

|     | 4-Accumulation                                                                       |                                   |                  |                                                   |              |  |  |
|-----|--------------------------------------------------------------------------------------|-----------------------------------|------------------|---------------------------------------------------|--------------|--|--|
|     | Accumulation clearance                                                               | Option                            | Factory          | Y、N                                               | Ν            |  |  |
| 4-1 | Clear accumulation amour                                                             | nt                                |                  |                                                   |              |  |  |
| 4-2 | Positive accumulation integer                                                        | Figure                            | Factory          | 0-9999999999                                      | 0            |  |  |
|     | Set total positive integer pa                                                        | art                               |                  |                                                   |              |  |  |
| 4-3 | Positive accumulation<br>decimal                                                     | Figure                            | Factory          | 0.0-0.999                                         | 0.0          |  |  |
|     | Set total positive decimal p                                                         | part                              | 1                | I                                                 |              |  |  |
| 4-4 | Negative accumulation<br>integer                                                     | Figure                            | Factory          | 0-999999999                                       | 0            |  |  |
|     | Set reverse total integer pa                                                         | art                               | 1                | I                                                 |              |  |  |
| 4-5 | Negative accumulation decimal                                                        | Figure                            | Factory          | 0.0-0.999                                         | 0.0          |  |  |
|     | Set reverse total decimal p                                                          | part                              |                  |                                                   |              |  |  |
|     |                                                                                      | 8-S                               | ystem            | 1                                                 |              |  |  |
|     | Language                                                                             | Option                            | User             | Chinese/English                                   | Chinese      |  |  |
| 8-0 | Set configuration display language                                                   |                                   |                  |                                                   |              |  |  |
|     | Contrast ratio of Liquid cry                                                         | stal display                      | r                | 1                                                 |              |  |  |
|     | Modbus address                                                                       | Figure                            | User             | 1-247                                             | 8            |  |  |
| 8-3 | Communication agreement instrument address Based on the RS485 protocol Modbus<br>RTU |                                   |                  |                                                   |              |  |  |
| 8-4 | Baud rate                                                                            | Option                            | User             | 1200、2400、<br>4800、9600、<br>19200、38400、<br>57600 | 9600         |  |  |
|     | Baud rate of serial commu                                                            | nication veri                     | fication mode    | Γ                                                 |              |  |  |
|     | User password                                                                        | Figure                            | User             | 00000-999999                                      | 000000       |  |  |
| 8-6 | User-level password for vie                                                          | ewing and m                       | odifying user-le | evel parameter configu                            | rations,     |  |  |
|     | User initial password: 2000                                                          | 000                               | 1                | Γ                                                 |              |  |  |
|     | Factory password                                                                     | Figure                            | Factory          | 00000-999999                                      | 000000       |  |  |
| 8-7 | Factory-level password for<br>Factory initial password: 1                            | <sup>.</sup> viewing and<br>00000 | d modifying use  | r-level parameter conf                            | igurations,  |  |  |
|     | Protocol select                                                                      | Option                            | user             | ModBus/DZ_188                                     | ModBus       |  |  |
| 8-8 | Select a communication                                                               | protocol.                         |                  |                                                   |              |  |  |
| 0.0 | 485 Function Enable                                                                  | Option                            | user             | Y/N                                               | Y            |  |  |
| 8-9 | Whether the 485 comm                                                                 | unication fu                      | nction is enab   | oled for date selection                           | n is enabled |  |  |

|      | by default.                                                          |        |      |  |  |
|------|----------------------------------------------------------------------|--------|------|--|--|
| 8-10 | date (MM/DD/YY)                                                      | Option | user |  |  |
|      | Set the instrument date in YY/MM/DD order as year/month/day.         |        |      |  |  |
| 8-11 | time (HH/MM/SS)                                                      | Option | user |  |  |
|      | Set the instrument date, HH/MM/SS in order of hours/minutes/seconds. |        |      |  |  |

| 9-Empty tube parameters |                                                                                                    |               |                   |        |      |  |
|-------------------------|----------------------------------------------------------------------------------------------------|---------------|-------------------|--------|------|--|
| 9-0                     | Empty pipe threshold value                                                                                                    | Figure        | Factory           | 0-100% | 30%  |  |
|                         | Empty tube alarm judgeme                                                                                                    | ent gate valu | е                 |        |      |  |
|                         | Actual electrical conductivity                                                                                                    | Display       | Factory           |        |      |  |
|                         | Display the measured con                                                                                                    | ductivity equ | ivalent of the fl | uid.   |      |  |
| 9-1                     | For general natural water: equivalent < 200 when tube is full, when empty tube > 1200 ( the equivalent is related to the fluid conductivity and the length of measuring line , it is recommended double shielded wire is used when the wiring distance is 20m, otherwise it will affect empty detection function. |               |                   |        |      |  |
| 9-2                     | Empty pipe check permission                                                                                                    | Option        | Factory           | Υ,Ν    | Y    |  |
|                         | Set whether open empty detection function                                                                                                    |               |                   |        |      |  |
|                         | Empty pipe check max.                                                                                                    | Figure        | Factory           | 0-9999 | 2500 |  |
| 9-3                     | Measured conductivity equivalent value when the tube is empty, default values can be used for general natural water. which need to observe the empty wipe for special fluid is 9-1 value, write in 9-3                                                                                                    |               |                   |        |      |  |
|                         | Empty pipe check min.                                                                                                    | Figure        | Factory           | 0-9999 | 0    |  |
| 9-4                     | Measured conductivity equivalent value when the tube is full, default values can be used<br>for general natural water. which need to observe the empty wipe for special fluid is 9-1<br>value, write in 9-4                                                                                                    |               |                   |        |      |  |

|      | 10-Sensor                                                                                                    |                                   |                                    |                                                |              |  |
|------|----------------------------------------------------------------------------------------------------|-----------------------------------|------------------------------------|------------------------------------------------|--------------|--|
| 10-0 | Sensor coding                                                                                                    | Figure /<br>symbol                | Factory                            | 14 digital                                     |              |  |
|      | Used for dentify senso                                                                                                    | rs                                |                                    |                                                |              |  |
|      | Factory ID number                                                                                                    | Figure                            | Factory                            | 6 digital                                      |              |  |
| 10-1 | Identification number                                                                                                    |                                   |                                    |                                                |              |  |
|      | Diameter                                                                                                    | Option                            | Factory                            | 3-2000                                         | 50           |  |
| 10-2 | Sensor size                                                                                                    |                                   | -                                  |                                                | -            |  |
|      | zero adjustment                                                                                                    | Option                            | Factory                            | N/Y                                            | N            |  |
| 10-3 | The code value of the sensor under static full tube condition (average value within 30 seconds)<br>Generally, when the sensor symmetry and wiring are good (with good shielding), the code value can be adjusted within ± 0.1 range. |                                   |                                    |                                                |              |  |
|      | Sensor coefficient                                                                                                    | Figure                            | Factory                            | 0-99999                                        |              |  |
| 10-4 | The water meter coeffi<br>manufacture                                                                                                    | cient was calib                   | rated according                    | g to the actual flow volum                     | e by sensor  |  |
|      | Zero correction                                                                                                    | Figure                            | Factory                            | 0-99.999                                       |              |  |
| 10-6 | Sensor nonlinear correction when used for small flow (below 0.3 m/s)                                                                                                    |                                   |                                    |                                                |              |  |
| 10-7 | Excitation mode                                                                                                    | Option                            | Factory                            | 3.125Hz、6.25 Hz、<br>12.5 Hz、25 Hz              | 12.5Hz       |  |
|      | The choice of excitation frequency: 3.125Hz 、6.25Hz、12.5Hz、25 Hz                                                                                                    |                                   |                                    |                                                |              |  |
|      | Gain selection                                                                                                    | Option                            | Factory                            | 1/3/9                                          | 1            |  |
| 10-9 | Gain choice: adjust the Gain adjustment : 1、3                                                                                                    | gain can char<br>3、9              | ige the range o                    | f flow speed                                   |              |  |
|      |                                                                                                    | 1                                 | 1-Test                             |                                                |              |  |
| 11.0 | Allow test                                                                                                    | Option                            | Factory                            | Y/N                                            | N            |  |
| 11-0 | Set Y allow simulate                                                                                                    | velocity, After                   | the power fai                      | lure automatically resto                       | ored to N.   |  |
| 11 1 | Flow rate (m/s)                                                                                                    | Figure                            | Factory                            | -99.999~99.999                                 | 1.000        |  |
| 11-1 | Set value of simulate                                                                                                    | velocity, "11                     | -0 allow test"                     | should be set to "Y"                           |              |  |
|      | Source code                                                                                                    | Option                            | Factory                            | Y/N                                            | Ν            |  |
| 11-2 | After setting Y, the of screen also displays t                                                                                                    | riginal signal o<br>he firmware v | code will be di<br>rersion and pro | splayed in the running<br>oduct serial number. | screen. This |  |

| 11-3 | Calibration<br>mode                                                                                 | Option | Factory | Common/Calibration | Common |  |
|------|----------------------------------------------------------------------------------------------------|--------|---------|--------------------|--------|--|
|      | You can choose the Calibration mode.                                                                |        |         |                    |        |  |
|      | Display test                                                                                        |        | Factory | Press Up key test  |        |  |
| 11-4 | Press the key to view the main page when all the displayable screens are in the display             |        |         |                    |        |  |
|      | state. Press the key to exit the [Display Test] interface.                                          |        |         |                    |        |  |
|      | System Log                                                                                          |        | Factory | Query(Up key)      |        |  |
| 44 5 | Press the key to enter, and then press the key to check the manufacturer's                          |        |         |                    |        |  |
| 11-5 | modified settings from back to front (Y $\rightarrow$ N: off; N $\rightarrow$ Y: on). A total of 10 |        |         |                    |        |  |
|      | messages can be recorded. Press the key to exit the [System Log] interface.                         |        |         |                    |        |  |

|     | 202000                                                |               |            |                |         |  |
|-----|-------------------------------------------------------|---------------|------------|----------------|---------|--|
| 1   | Pressure<br>acquisition<br>permission                 | Option        | Factory    | Y/N            | Ν       |  |
|     | Pressure can be set t                                 | o allow.      |            |                |         |  |
| 2   | Pressure lower<br>limit set                           | Option        | Factory    | Y/N            | Ν       |  |
|     | Pressure lower limit o                                | alibration c  | an be set. |                |         |  |
| 3   | Pressure upper<br>limit set                           | Option        | Factory    | Y/N            | Ν       |  |
|     | Pressure upper limit                                  | calibration o | an be set. |                |         |  |
| 4   | Sensor lower set<br>(mv)                              | Figure        | Factory    | -99.999~99.999 | +00.000 |  |
|     | The lower limit mv value of the sensor can be set.    |               |            |                |         |  |
| 5   | Sensor upper set<br>(mv)                              | Figure        | Factory    | -999.99~999.99 | +120.00 |  |
|     | The lower limit my value of the sensor can be set.    |               |            |                |         |  |
| C C | Zero pressure tune                                    | Figure        | Factory    | -99.999~99.999 | +00.000 |  |
| 6   | Zero pressure adjustment can be set.                  |               |            |                |         |  |
| -   | Pressure range                                        | Figure        | Factory    | -99.999~99.999 | +01.600 |  |
| /   | The upper pressure limit value can be set.            |               |            |                |         |  |
| 8   | Pressure<br>acquisition interval<br>(s)               | Figure        | Factory    | 0~9999         | 0015    |  |
|     | The interval time for pressure collection can be set. |               |            |                |         |  |

## Chapter 7 Functions

- 7.1 Quick setup menu
  - 1. Press on <sup>◊</sup> and <sup>←</sup> at same time ,Instrument parameter is set at the interface.Password need to be input at this time.

## Quickly set the password: 300000

- 2. The user can use the key <sup>♦</sup> to switch between menu pages, use the key <sup>△</sup> and key <sup>∨</sup> to adjust the parameter value, then use the key <sup>←</sup> to confirm.
- 3. The parameters that can be set are shown in the table below.
- 4. After modification, move to the menu page [exit config], select Y and press on 역.

| NO. | Parameter words        | Setting mode | Parameter<br>range | default |
|-----|------------------------|--------------|--------------------|---------|
| 1   | Diameter(mm)           | Option       | 1-2000             | 50      |
| 2   | Flow range             | Figure       | 0-99999            | 35.000  |
| 3   | Sensor coefficient     | Figure       | 0-99               | 1.000   |
| 4   | Zero correction        | Figure       | 0-99               | +00.000 |
| 5   | Accumulation clearance | Option       | Y、N                | Ν       |
| 6   | Flow resection(%)      | Figure       | 0-9.9              | 0.3     |
| 7   | Time constant          | Figure       | 0-99               | 05      |
| 8   | Sample interval        | Figure       | 0-999              | 008     |

## 7.2 System information

Flow meter itself has the self-diagnosis function, in addition to the power supply and circuit board hardware failures, it can correctly provide the corresponding alarm message to the fault in general application.

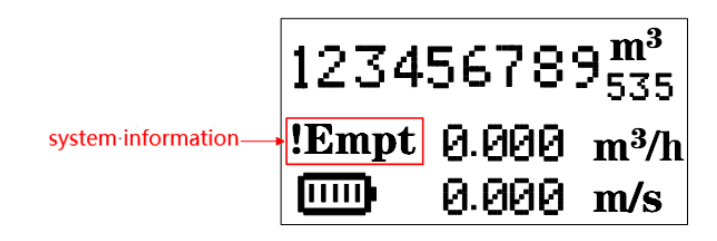

#### System information sheet

| Display | Alarm content                                                           |
|---------|-------------------------------------------------------------------------|
| Empt    | Sensor empty pipe                                                       |
| Pls     | Pulse output frequency exceeds the set frequency limit                  |
| AD_Hi   | The sensor signal is greater than the upper limit of system AD sampling |
| Rng     | The current instantaneous traffic exceeds the user set traffic limit    |
| Rng_Hi  | The current instantaneous flow rate exceeds the setting flow limit      |
| Pls_Hi  | The range range set by the user exceeds the upper limit of pulse output |

## 7.3 Calibration mode

The instrument can be set to a calibration mode (menu numbers 11-3 are set to Y), and in the calibration mode, it can be increased to 5 decimal places to obtain higher accuracy counts.

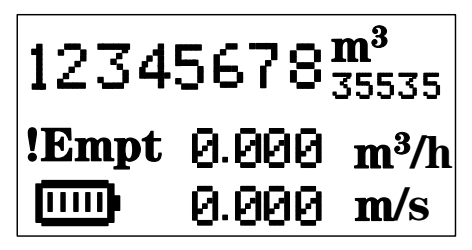

## 7.4 Display test screen

When the instrument enters configuration 11-4, press the key to view the main page when all displayable screens are in the display state. Press the key to exit the [Display Test] interface

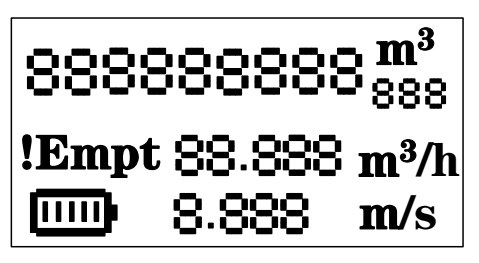

## 7.5 Pressure input

When selecting the pressure function, replace the flow rate parameter on the main interface with the pressure parameter.

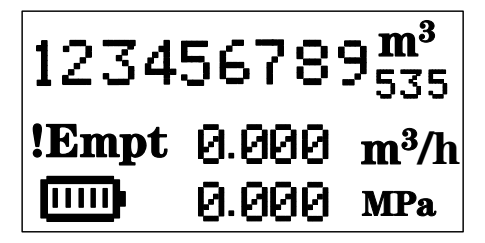

7.6 Pulse/frequency output

## Pulse equivalent output

Mainly used for sensor manufacturer coefficient calibration and user measurement. Set in the third set of configuration parameters:

The pulse equivalent corresponds to the cumulative quantity, representing the corresponding volume of each pulse.

For example: set the parameter to 0.1L/p

The current instantaneous volume is 3.6m3/h

The number of pulses output per second is:3.6 × 1000/3600/0.1=10 pieces

notice: When the parameter is set to 0.4L/p

The current instantaneous volume is 3.6m3/h

The number of pulses output per second is 3.6 × 1000/3600/0.4=2.5 pieces

When encountering the above situation, the decimal part of 2.5 pulses will automatically accumulate into the next second of output, and there will be no data loss.

When the flow rate in the pipeline is large, it is not advisable to choose a pulse equivalent that is too small, otherwise it will cause the pulse output to exceed the upper limit. At this time, the main screen will display the Pls system alarm message. The user needs to reset the pulse equivalent parameters. Similarly, when the flow rate in the pipeline is small, the

selected pulse equivalent should not be too large, otherwise it will cause the instrument to output a pulse for a long time, causing measurement errors.

The pulse equivalent output is different from the frequency output, and the pulse output can accumulate enough to output one pulse, so the pulse output is uneven. When measuring pulse output, a counter instrument should be used instead of a frequency meter instrument.

#### Frequency output

Mainly used for factory coefficient calibration and user measurement. Set in the third set of configuration parameters:

The frequency corresponds to the instantaneous quantity, and the upper limit of the frequency corresponds to the maximum flow rate.

Note: The maximum frequency setting is 1500Hz

## 7.7 Serial Communication

This instrument provides a standard RS485 serial communication interface, using the international standard Modbus-RTU communication protocol, and supports the 04 read hold register command.

## Register address

The communication data and register addresses are shown in the table below

| Parameter                            | Туре   | Address | Illustrate                                                          |
|--------------------------------------|--------|---------|---------------------------------------------------------------------|
| Real flow rate                       | float  | 100     |                                                                     |
| Real flow velocity                   | float  | 102     |                                                                     |
| Flow percentage                      | float  | 104     | 50 stands for 50%                                                   |
| Electric conductivity                | float  | 106     |                                                                     |
| Forward flow accumulation of integer | ulong  | 108     |                                                                     |
| Forward flow accumulation of decimal | ulong  | 110     | The decimal part<br>magnifies 1000 times<br>123stand for 0.123      |
| Reverse flow accumulation of integer | ulong  | 112     |                                                                     |
| Reverse flow accumulation of decimal | ulong  | 114     | The decimal part<br>magnifies 1000 times<br>123stand for 0.123      |
| Pressure                             | float  | 136     | Unit MPa                                                            |
| Battery level percentage             | ushort | 138     | 80 represents the<br>remaining 80% of battery<br>capacity           |
| Battery voltage                      | ushort | 139     | Zoom in 100 times, 340<br>represents the battery<br>voltage of 3.4V |

Passive note: float/ulong/long type data, communication transmission in byte order 2-1-4-

3; Ushort type data, transmitted as 2-1.

When selecting the pressure function, the pressure value can be read.

## Communication configuration

Mailing address: 1-247.

Default address: 8

Baud rate: 1200, 2400, 4800, 9600, 19200, 38400, 57600;

Default baud rate: 9600.

Verification: no verification, odd verification, even verification;

Default no verification.

Arranges 32-bit data (long integer or floating point number) in communication frame.

Example: Long plastic surgery 16909060 (01020304H): 03 04 01 02

Floating point 4.00 (40800000H): 00 00 40 80

## Example of reading real-time quantity floating point number communication:

Real time quantity floating point reading Sending message: 08 04 00 63 00 02 81 4C Return message: 08 04 04 22 6E 41 3F 79 61 (instantaneous flow rate: 11.95)

Forward traffic accumulation read Sending message: 08 04 00 6B 00 04 80 8C Return message: 08 04 08 00 6C 00 00 00 7B 00 00 00 D6 8E (cumulative integer: 108, cumulative decimal: 0.123, cumulative: 108.123)

## 7.8 Firmware Upgrade Instructions

- 1. Connect the instrument and computer through the RS485 serial communication interface, open the [DFU Firmware Online Upgrade] software, and click [Next].
- Enter the [1/5 Open Upgrade Package] interface, click the folder to select the given upgrade package file. The file name is: Current Version → Upgrade Version, and the format is [. dfu], such as [Q70F1015 → Q70F1016. dfu], and click [Next].
- Enter the [2/5 Communication Configuration] interface, select [Serial Port], [Communication Address], [Baud Rate], [Verification Method] (note that the parameters set in the instrument should correspond one by one).
- Enter the [3/5 Connect Instrument] interface, confirm that the [Instrument String Code] is the current firmware version of the instrument (to be upgraded), and click [Next].
- Enter the [4/5 Upgrade Warning] interface and enter the [Upgrade Authorization Code] provided by the manufacturer. To upgrade the 485 communication firmware online, you need to first adjust the instrument screen to [11-2 Test Source Code], select [Y], and then click [Next] in the DFU software.
- Enter the [ 5/5 Download Firmware ] interface, wait for the firmware upgrade to display [ Complete ], and then click [ Complete ]. Enter the instrument configuration interface and confirm the firmware version in the upper right corner.

## 7.9 Operation instructions of flow correction function

In principle, used for small flow rate less than (0.5 m/s) linear adjustment. Correction calculation is conducted on the original sensor flow coefficient curve correction, therefore, should be closed nonlinear correction function, mark sensor coefficient. Then allow the nonlinear correction function, according to the nonlinear of sensor, setting correction coefficient, piecewise corrected. If the coefficient is set right, no need to calibration.

The functional design with 4 period of correction, is divided into four flow point and correction coefficient.

#### The corresponding velocity of correction point must meet:

Correction point  $1 \ge$  Correction point  $2 \ge$  Correction point  $3 \ge$  Correction point  $4 \ge 0$ .

The original velocity stand for the real standard velocity, the revised flow velocity is called modified velocity, the modified computation formula is as follows:

- The original flow velocity ≥ The modified point 1
  The flow velocity keep unchangeable.
- At the interval of the modified point 1 > The original flow velocity ≥ The modified point 2

The modified flow velocity = Correction factor 1 × The original flow velocity

At the interval of the modified point 2 > The original flow velocity ≥The modified point
 3

The modified flow velocity = Correction factor 2 × The original flow velocity

 At the interval of the modified point 3 > The original flow velocity ≥ The modified point 4

The modified flow velocity = Correction factor 3× The original flow velocity

At the interval of the modified point 4 > The original flow velocity ≥ 0
 The modified flow velocity = Correction factor 4× The original flow velocity

Note: when set the modified point, should keep the following relationship Modified point 1 > Modified point 2 > Modified point 3 > Modified point 4 > 0The intermediate value of Correction coefficient is 1.0000, if the correction coefficient is greater than 1, then increase the flow velocity; if the correction coefficient is less than 1, then decrease the flow velocity.

## Case1:

The original flow velocity:0~0.4m/s, correction factor changes to 1.2.

## Parameter setting

| Flow correction | Flow correction | Flow correction | Flow correction |
|-----------------|-----------------|-----------------|-----------------|
| point 1         | point 2         | point 3         | point 4         |
| 0.4             | 0               | 0               | 0               |
| Flow correction | Flow correction | Flow correction | Flow correction |
| coefficient 1   | coefficient 2   | coefficient 3   | coefficient 4   |
| 1.2             | 1               | 1               | 1               |

## The modified flow velocity

| The original flow velocity | The modified flow velocity       |  |
|----------------------------|----------------------------------|--|
| 0~0.4m/s                   | 1.2 × The original flow velocity |  |

## Case2:

The original flow velocity:0.2~0.4m/s, correction factor changes to 0.9.

The original flow velocity:0.4~0.5m/s, correction factor changes to 1.1.

## Parameter setting

| Flow correction                  | Flow correction               | Flow correction               | Flow correction               |
|----------------------------------|-------------------------------|-------------------------------|-------------------------------|
| point 1                          | point 2                       | point 3                       | point 4                       |
| 0.5                              | 0.4                           | 0.2                           | 0                             |
| Flow correction<br>coefficient 1 | Flow correction coefficient 2 | Flow correction coefficient 3 | Flow correction coefficient 4 |
| 0.9                              | 1.1                           | 1                             | 1                             |

#### The modified flow velocity

| The original flow velocity | The modified flow velocity       |  |
|----------------------------|----------------------------------|--|
| 0.2~0.4m/s                 | 0.9 × The original flow velocity |  |
| 0.4~0.5m/s                 | 1.1 × The original flow velocity |  |

## Case3:

The original flow velocity:0.1~0.2m/s, correction factor changes to 0.9.

The original flow velocity:0.2~0.3m/s, correction factor changes to 1.1.

The original flow velocity:0.3~0.4m/s, correction factor changes to 0.8.

## Parameter setting

| Flow correction | Flow correction | Flow correction | Flow correction |
|-----------------|-----------------|-----------------|-----------------|
| point 1         | point 2         | point 3         | point 4         |
| 0.4             | 0.3             | 0.2             | 0.1             |
| Flow correction | Flow correction | Flow correction | Flow correction |
| coefficient 1   | coefficient 2   | coefficient 3   | coefficient 4   |
| 0.8             | 1.1             | 0.9             | 1               |

## The modified flow velocity

| The original flow velocity | The modified flow velocity       |
|----------------------------|----------------------------------|
| 0.1~0.2m/s                 | 0.9 × The original flow velocity |
| 0.2~0.3m/s                 | 1.1 × The original flow velocity |
| 0.3~0.4m/s                 | 0.8 × The original flow velocity |

## Case4:

The original flow velocity:0.1~0.2m/s, correction factor changes to 0.9.

The original flow velocity:0.3~0.4m/s, correction factor changes to 1.1.

## Parameter setting

| Flow correction | Flow correction | Flow correction | Flow correction |
|-----------------|-----------------|-----------------|-----------------|
| point 1         | point 2         | point 3         | point 4         |
| 0.4             | 0.3             | 0.2             | 0.1             |
| Flow correction | Flow correction | Flow correction | Flow correction |
|                 |                 |                 |                 |
| 1.1             | 1               | 0.9             | 1               |

## The modified flow velocity

| The original flow velocity | The modified flow velocity       |  |
|----------------------------|----------------------------------|--|
| 0.1~0.2m/s                 | 0.9 × The original flow velocity |  |
| 0.3~0.4m/s                 | 1.1 × The original flow velocity |  |

## Case5:

The original flow velocity:0~0.2m/s, correction factor changes to 0.9.

The original flow velocity:0.2~0.3m/s, correction factor changes to 1.1.

The original flow velocity:0.3~0.4m/s, correction factor changes to 0.8.

The original flow velocity:0.4~0.5m/s, correction factor changes to 0.9.

## Parameter setting

| Flow correction | Flow correction | Flow correction | Flow correction |  |
|-----------------|-----------------|-----------------|-----------------|--|
| point 1         | point 2         | point 3         | point 4         |  |
| 0.5             | 0.4             | 0.3             | 0.2             |  |
| Flow correction | Flow correction | Flow correction | Flow correction |  |
| coefficient 1   | coefficient 2   | coefficient 3   | coefficient 4   |  |
| 0.9             | 0.8             | 1.1             | 0.7             |  |

## The modified flow velocity

| The original flow velocity | The modified flow velocity       |
|----------------------------|----------------------------------|
| 0~0.2m/s                   | 0.7 × The original flow velocity |
| 0.2~0.3m/s                 | 1.1 × The original flow velocity |
| 0.3~0.4m/s                 | 0.8 × The original flow velocity |
| 0.4~0.5m/s                 | 0.9 × The original flow velocity |

## 7.10 Accumulated Report Description

Users can change the page to the cumulative report interface by pressing the  $\land$  button, and a total of 72 pieces of information can be recorded. As shown in the figure below, the top left corner of the page is the year/month of the time, and the top right corner is the number/total number of records of the time. Press the key > to adjust the year/month time forward, and press the key  $\prec$  to adjust the year/month time backward.

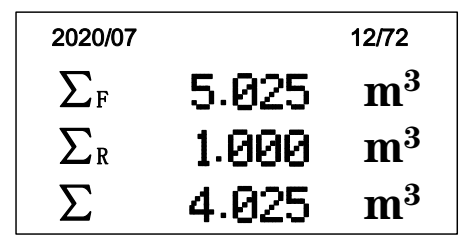

 $\Sigma_{\text{F}}$ : Positive cumulative value,  $\Sigma_{\text{R}}$ : Reverse cumulative value,  $\Sigma$ : Net cumulative

value ( $\Sigma = \Sigma_F - \Sigma_R$ ).

## 7.11 System log description

The instrument enters the configuration [11-5 System Log] and presses the key to enter the system log interface. A total of 10 messages can be recorded.

Press the button to query the modified settings of the manufacturer/user from the back to the front according to time, and press the button to exit the [System Log] interface.

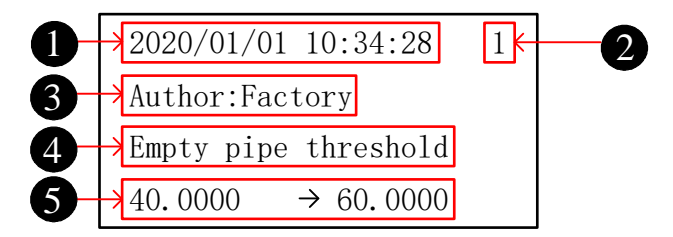

1. The upper left corner of the page shows the time of the configuration modification: year/month/day/hour/minute/second;

2. The number of the modified record is located in the upper right corner of the page, and the closer it is to the query time, the smaller the number;

3. The permissions for this modification (from 100000 to manufacturer and from 200000 to user);

4. The positive total integer for this modification;

5. The specific operation for this modification;

## Chapter 8 Technical parameters

## 8.1 Technical parameters

## Measuring system

| Measuring principle | Faraday's law of electromagnetic induction                                       |  |
|---------------------|----------------------------------------------------------------------------------|--|
| Function            | Instantaneous flow rate, flow velocity, mass flow (when the density is constant) |  |
| Module              | Measurement system is made up of signal converter and                            |  |
| configuration       | measurement sensor.                                                              |  |
| Converter           |                                                                                  |  |
| All-In-One          | Protection grade                                                                 |  |
| Measuring sensor    |                                                                                  |  |
| Caliber             | DN50-DN300                                                                       |  |

## Function

| Communication     | Serial                                   |
|-------------------|------------------------------------------|
| Output            | Pulse, frequency                         |
| Function          | ATC recognition, electrode contamination |
| Cumulative report | A total of 72 messages can be recorded   |
| System log        | A total of 10 messages can be recorded   |

## Display user interface

| Graphic display   | Monochrome LCD, white backlight, 128*64 pixels                                                            |  |
|-------------------|----------------------------------------------------------------------------------------------------|--|
| Display function  | 2measurement value screens (measurements, condition, etc.)                                                |  |
| Language          | Chinese                                                                                                   |  |
| Unit              | Units can be selected through configuration, refer to "1-1<br>Flow Units" in "6.4 Configuration Details". |  |
| Operation buttons | 3 capacitive touch buttons                                                                                |  |

| Nominal<br>Diameter<br>DN[mm]    | 50                                                                                                    | 80           | 100          | 150          | 200          | 250         | 300           |
|----------------------------------|----------------------------------------------------------------------------------------------------|--------------|--------------|--------------|--------------|-------------|---------------|
| Range Ratio<br>R[Q3/ Q1]         | 400                                                                                                    | 400/25<br>0  | 400/25<br>0  | 400/25<br>0  | 400/25<br>0  | 400/25<br>0 | 400/25<br>0   |
| Minimal Flow<br>Q3[m3/h]         | 40                                                                                                    | 100          | 160          | 400          | 630          | 1000        | 1600          |
| Overload flow<br>Q4[m3/h]        | 50                                                                                                    | 125          | 200          | 500          | 788          | 1250        | 2000          |
| Demarcation<br>flow<br>Q2[m3/h]  | 0.16                                                                                                    | 0.4/0.6<br>3 | 0.64/1.<br>0 | 1.6/2.5<br>6 | 2.56/4.<br>0 | 4/6.4       | 6.4/10.<br>24 |
| Minimum flow<br>Q1[m3/h]         | 0.1                                                                                                    | 0.25/0.<br>4 | 0.4/0.6<br>3 | 1.0/1.6      | 1.6/2.5<br>6 | 2.5/4.0     | 4.0/6.4       |
| Accuracy                         | 2%/1%                                                                                                    |              |              |              |              |             |               |
| Maximum<br>permissible<br>error  | 2%: High zone $(Q2 \le Q \le Q4) \pm 2\%$ , low zone $(Q1 \le Q < Q2) \pm 5\%$<br>1%: High zone $(Q2 \le Q \le Q4) \pm 1\%$ , low zone $(Q1 \le Q < Q2) \pm 3\%$ |              |              |              |              |             |               |
| Maximum<br>measured<br>flow rate | 12m/s                                                                                                    |              |              |              |              |             |               |

## **Operating environment**

| Temperature                    |                                          |  |
|--------------------------------|------------------------------------------|--|
| Pressure loss<br>level         | Δp 25                                    |  |
| Pressure<br>rating             | MAP 16                                   |  |
| Temperature<br>rating          | Т50                                      |  |
| Accuracy<br>class              | 2%                                       |  |
| Environment                    | -20°C~+60°C                              |  |
| Storage                        | -40℃ – 65℃                               |  |
| Conductivity                   | > 30us/cm                                |  |
| Sensitivity of<br>flow profile | U5/D3                                    |  |
| Protection<br>grade            | IP68                                     |  |
| Output                         | Pulse, RS485 (optional), GPRS (optional) |  |
| Conductivity                   |                                          |  |
| Water                          | ≥30µS/cm                                 |  |

## Material

| Die-casting | Standard |
|-------------|----------|
| aluminum    |          |

| Supply voltage           | Internal battery: 6 packs of battery cells (lithium battery, 3.6V, 114Ah) |
|--------------------------|---------------------------------------------------------------------------|
| Battery                  | 5+1 years                                                                 |
| Double<br>shielded cable | Signal part, wire: 0.5mm2 Cu/AWG20                                        |
| Shielded cable           | Magnetic field part, wire: 0.7mm2 Cu                                      |

## Output

| Pulse and frequency output |                                                |                                                                                                    |  |
|----------------------------|------------------------------------------------|----------------------------------------------------------------------------------------------------|--|
| function                   | Can be set as pulse output or frequency output |                                                                                                    |  |
| Pulse output Basic Setting | Basic                                          | Output pulse width: 0.1ms~100ms<br>Duty cycle: 50% (pulse frequency greater<br>than 5Hz)<br>Fmax ≤ 1500 cp/s |  |
|                            | Setting                                        | 0.001L – 1m3                                                                                                 |  |
| frequency                  | Max                                            | F <sub>max</sub> ≤ 5000H <sub>z</sub>                                                                        |  |
|                            | setting                                        | 0-1500Hz                                                                                                    |  |
| passive                    | Outer ≤ 36VDC                                  |                                                                                                    |  |

## 8.2 Accuracy

## **Reference conditions**

- Medium: Water
- Temperature level: T30
- Pressure level: MAP16
- Flow field sensitivity level: U5D3

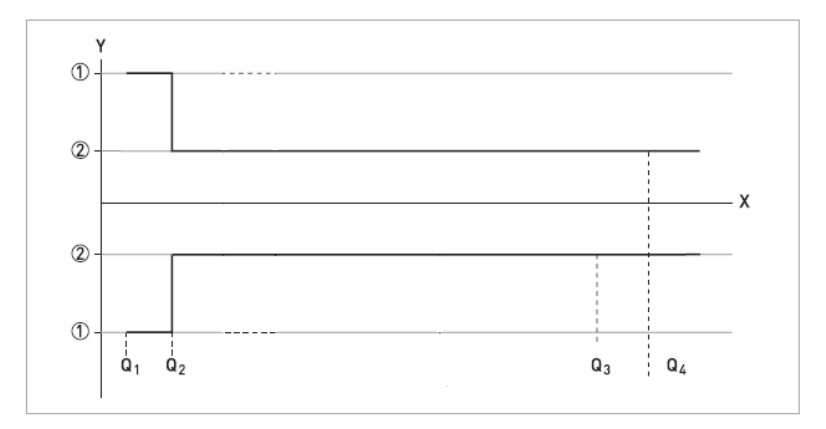

- X [m/s]: Flow velocity
- Y [%]: Maximum measurement error
- 2% table: low zone (Q1 ≤ Q < Q2) ± 5%, high zone (Q2 ≤ Q < Q4) ± 2%
- 1% table: low zone (Q1 ≤ Q < Q2) ± 3%, high zone (Q2 ≤ Q < Q4) ± 1%